# **Direct Tax Payment on TIN 2.0**

# **Process Flow for UPI and Cards**

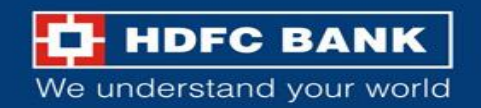

## Visit Income Tax Department website (Gol)

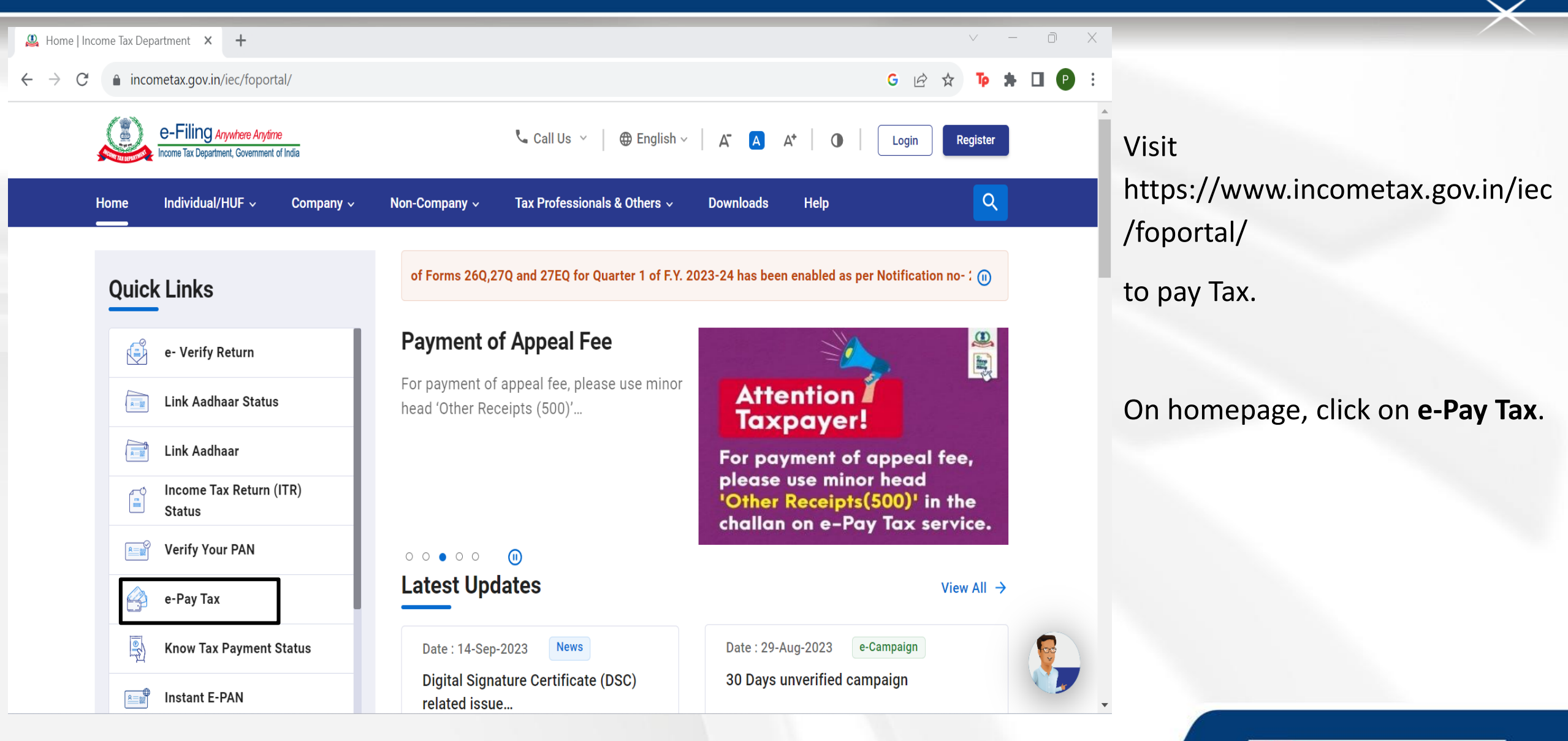

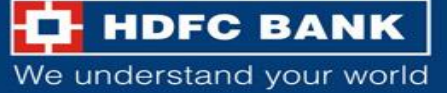

# Fill up the required information

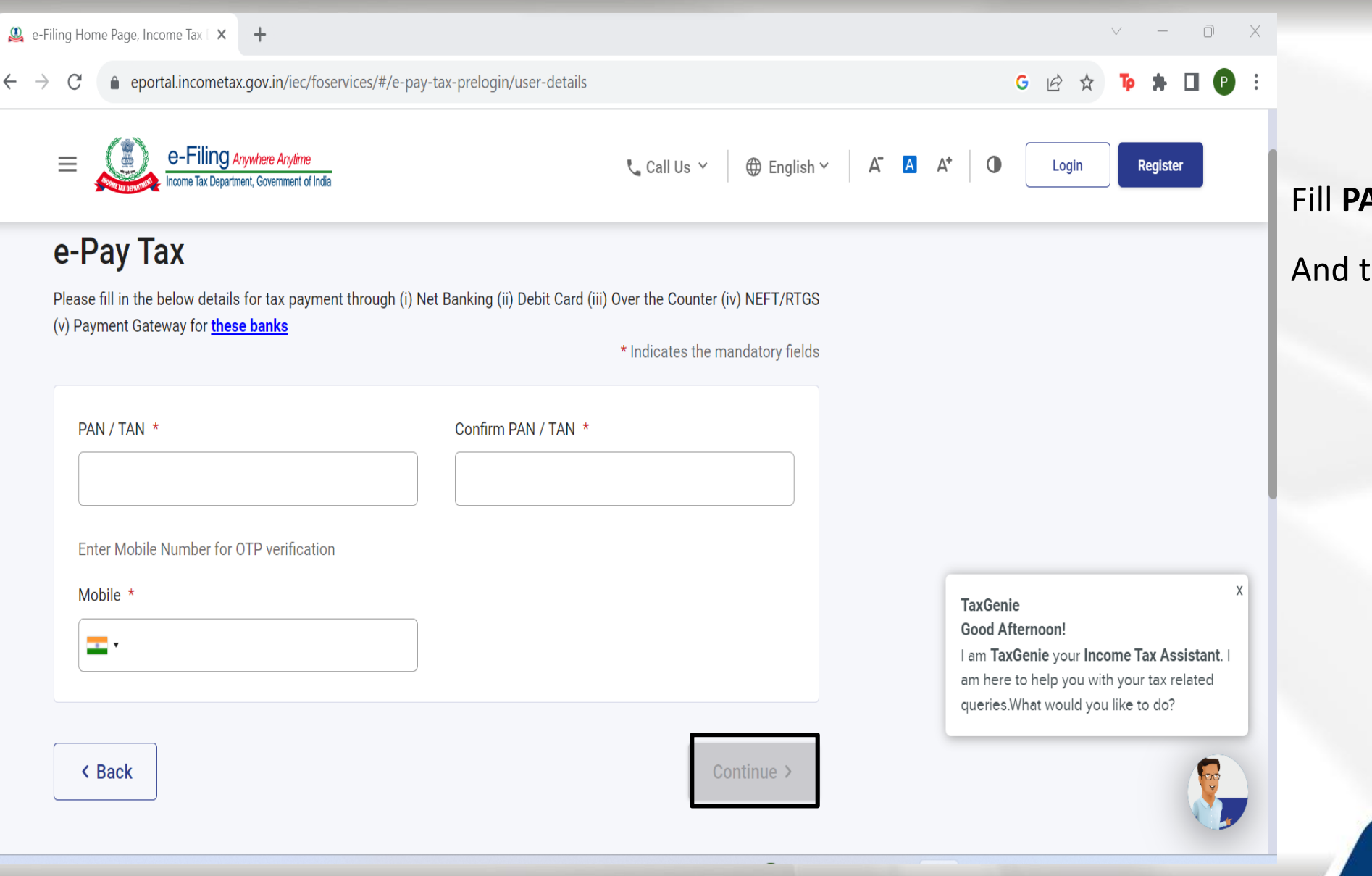

#### Fill PAN/TAN and Mobile Number.

We understand your world

And then Click Continue.

# Mobile number verification

| 🚇 e-Filing Home Page, Income Tax 🗆 🗙 🕂                                                                           |                                     | ∨ — D X                         |                                          |
|----------------------------------------------------------------------------------------------------|-------------------------------------|---------------------------------|------------------------------------------|
| $\leftrightarrow$ $\rightarrow$ C $\bullet$ eportal.incometax.gov.in/iec/foservices/#/e-pay-tax-prelogin/mob-otp | )                                   | G 🖻 🖈 🍺 🛊 🛛 🕑 🗄                 |                                          |
| e-Filing Anywhere Anytime<br>Income Tax Department, Government of India                                          | 📞 Call Us \vee 🌐 English Y 🛛 🗛 🔺    | A <sup>+</sup> D Login Register | User will receive an <b>OTP</b> on the   |
| Home Individual/HUF × Company × Non-Company ×                                                                    | Tax Professionals & Others Y Downlo | ads Help                        | registered mobile number.                |
| Home > e-Pay Tax                                                                                                 |                                     |                                 | Enter OTP and Click on <b>Continue</b> . |
| e-Pay Tax                                                                                                    |                                     |                                 |                                          |
| OTP verification:                                                                                                | * Indicates the mandatory fields    |                                 |                                          |
| Mobile OTP *                                                                                                    |                                     |                                 |                                          |
| OTP expires in 14:52                                                                                             | Resend OTP                          |                                 |                                          |
|                                                                                                    | 3 attempt(s) remaining              |                                 |                                          |
| < Back                                                                                                    | Continue >                          |                                 | HDFC BANK                                |
|                                                                                                    |                                     |                                 | We understand your world                 |

# Mobile verification completed

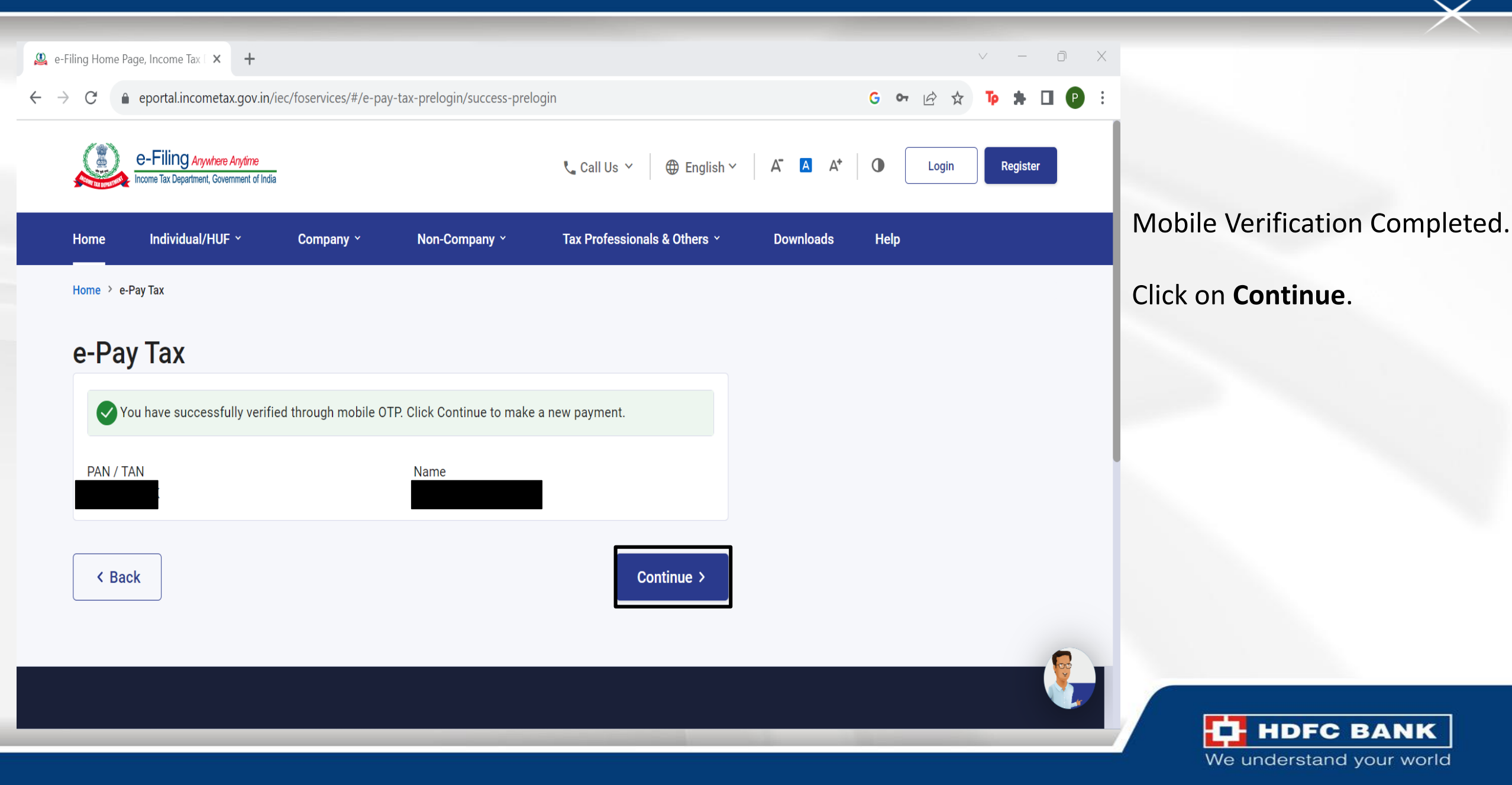

## Select the relevant tax payment

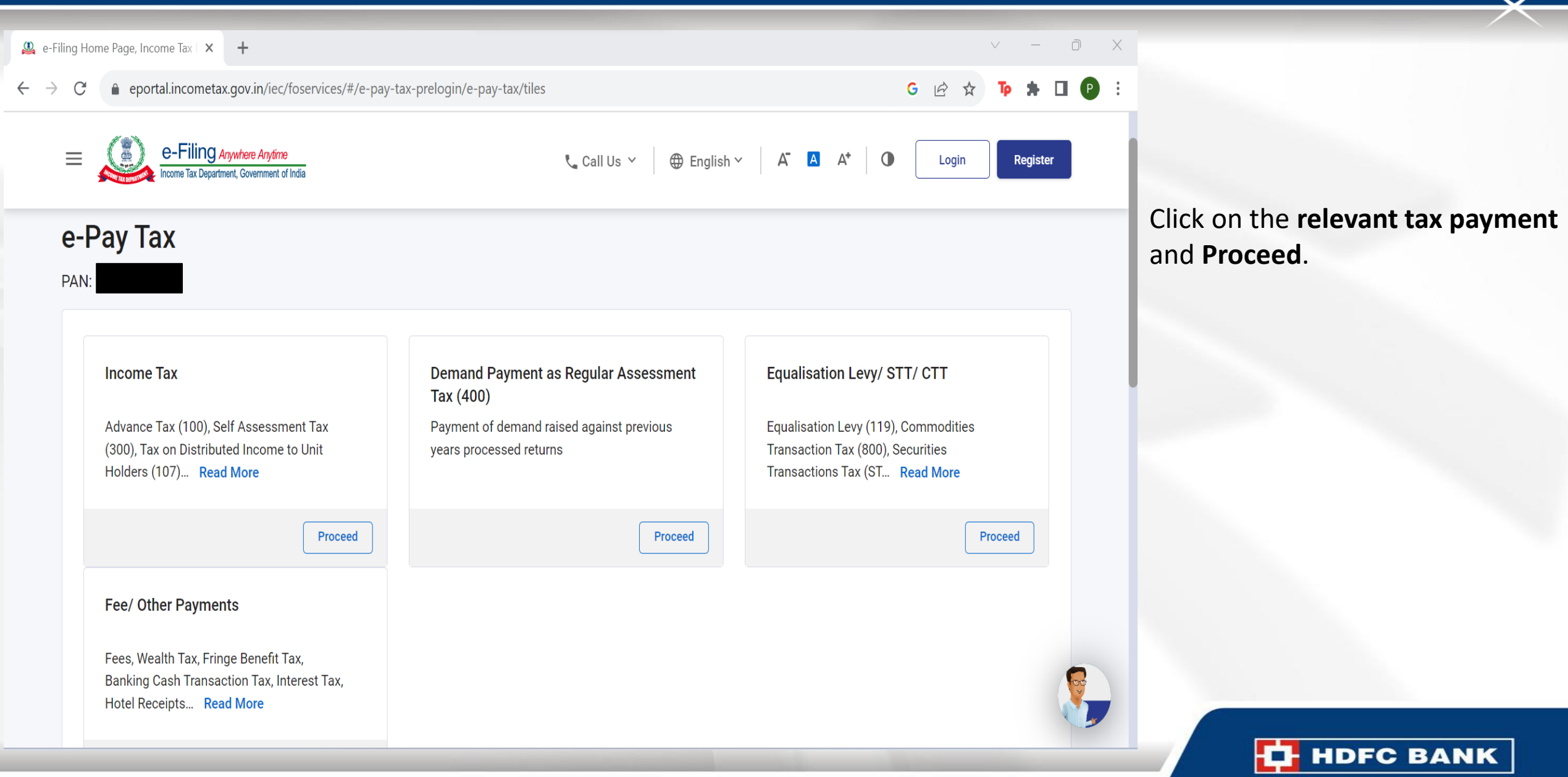

# Assessment year and Type of payment

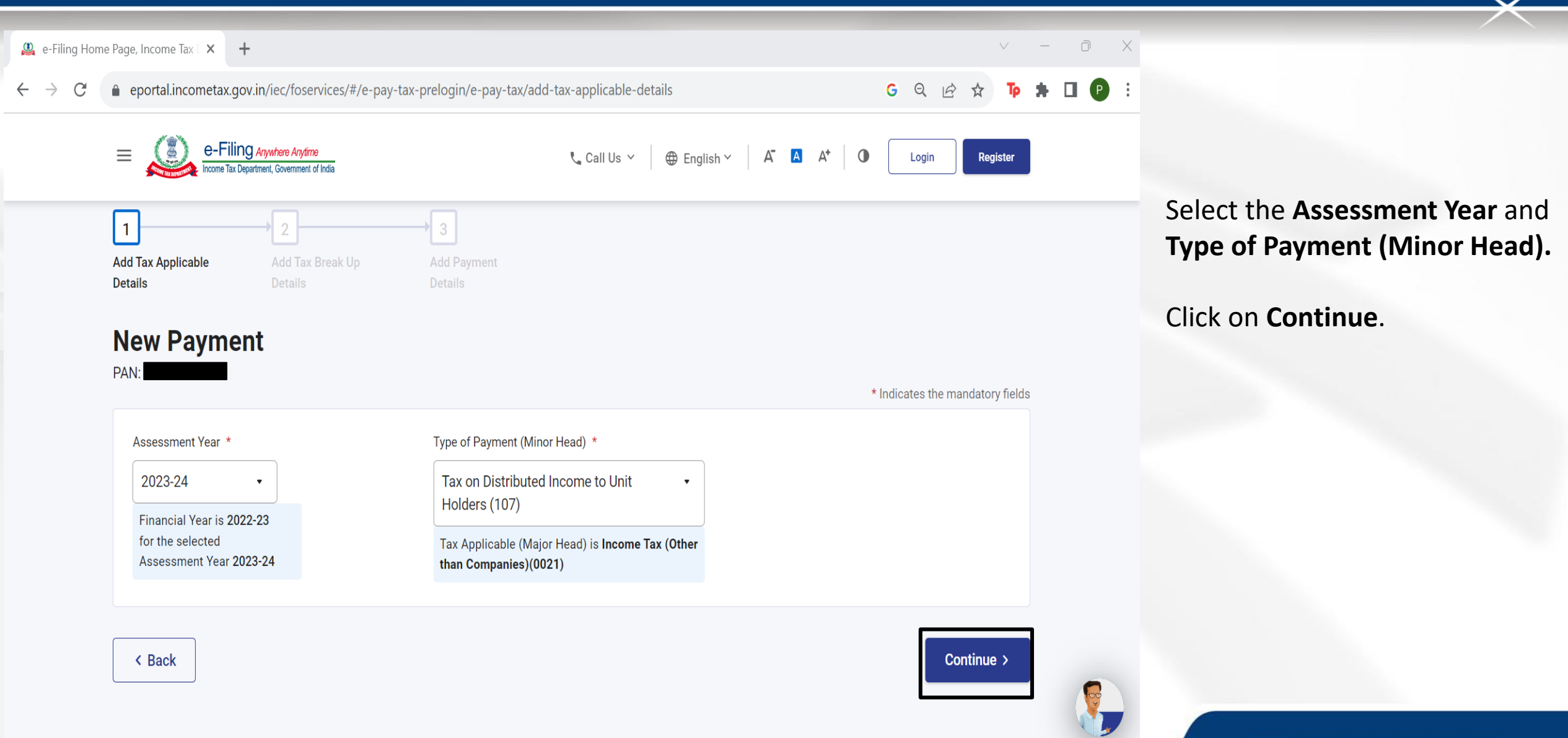

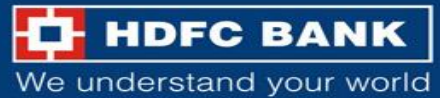

# Fill up the amounts respectively

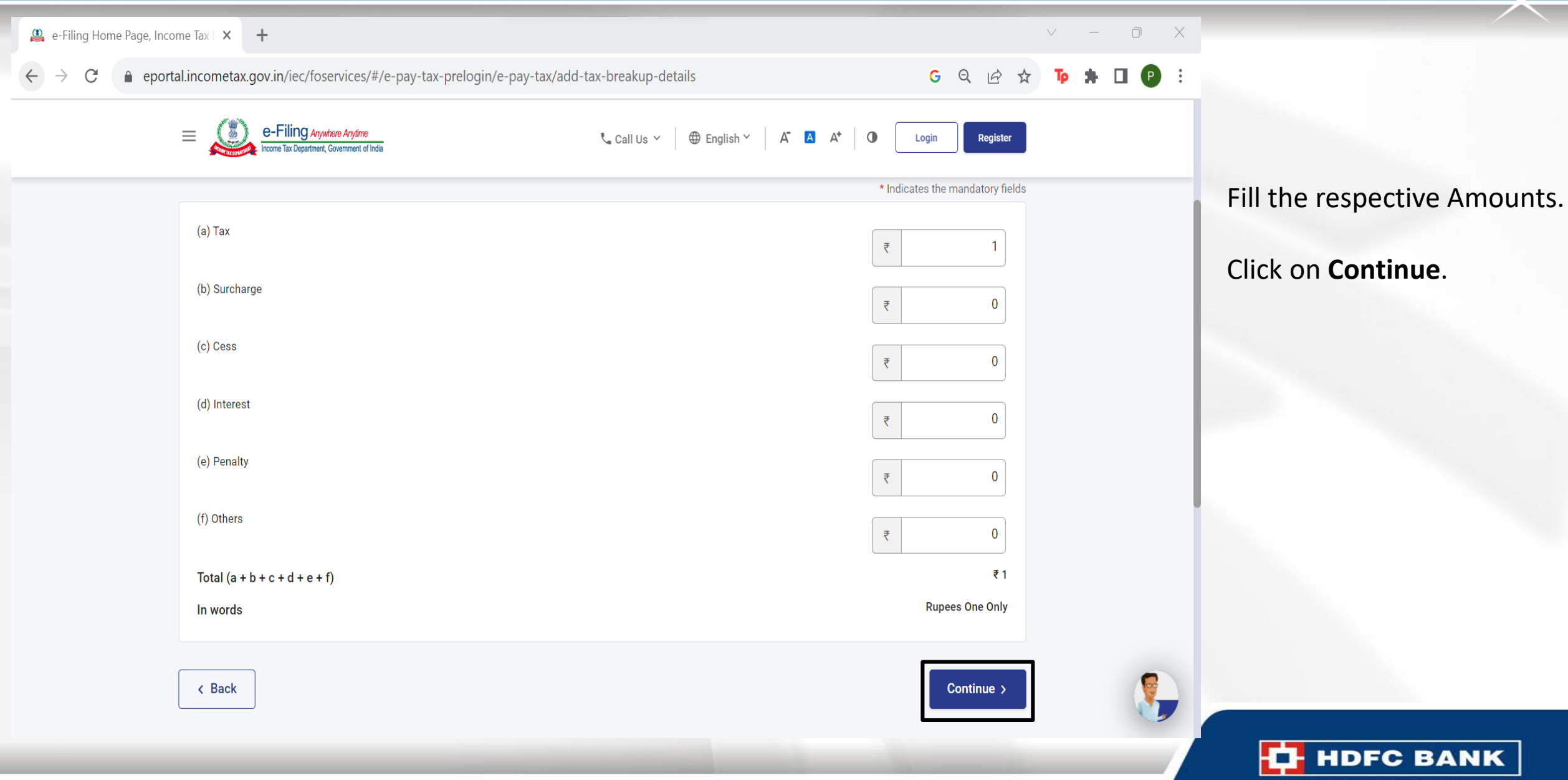

#### Payment gateway

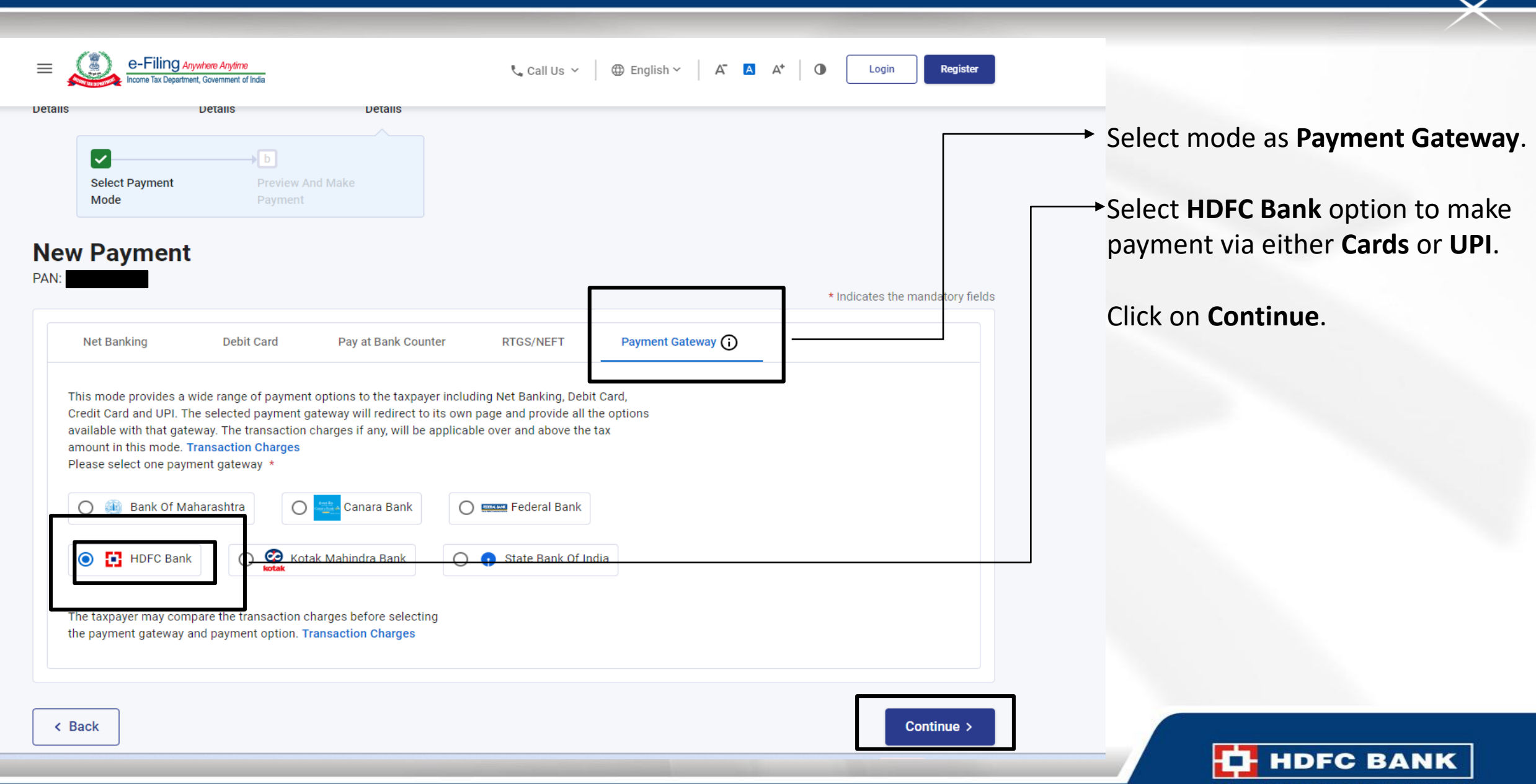

#### Pay Now

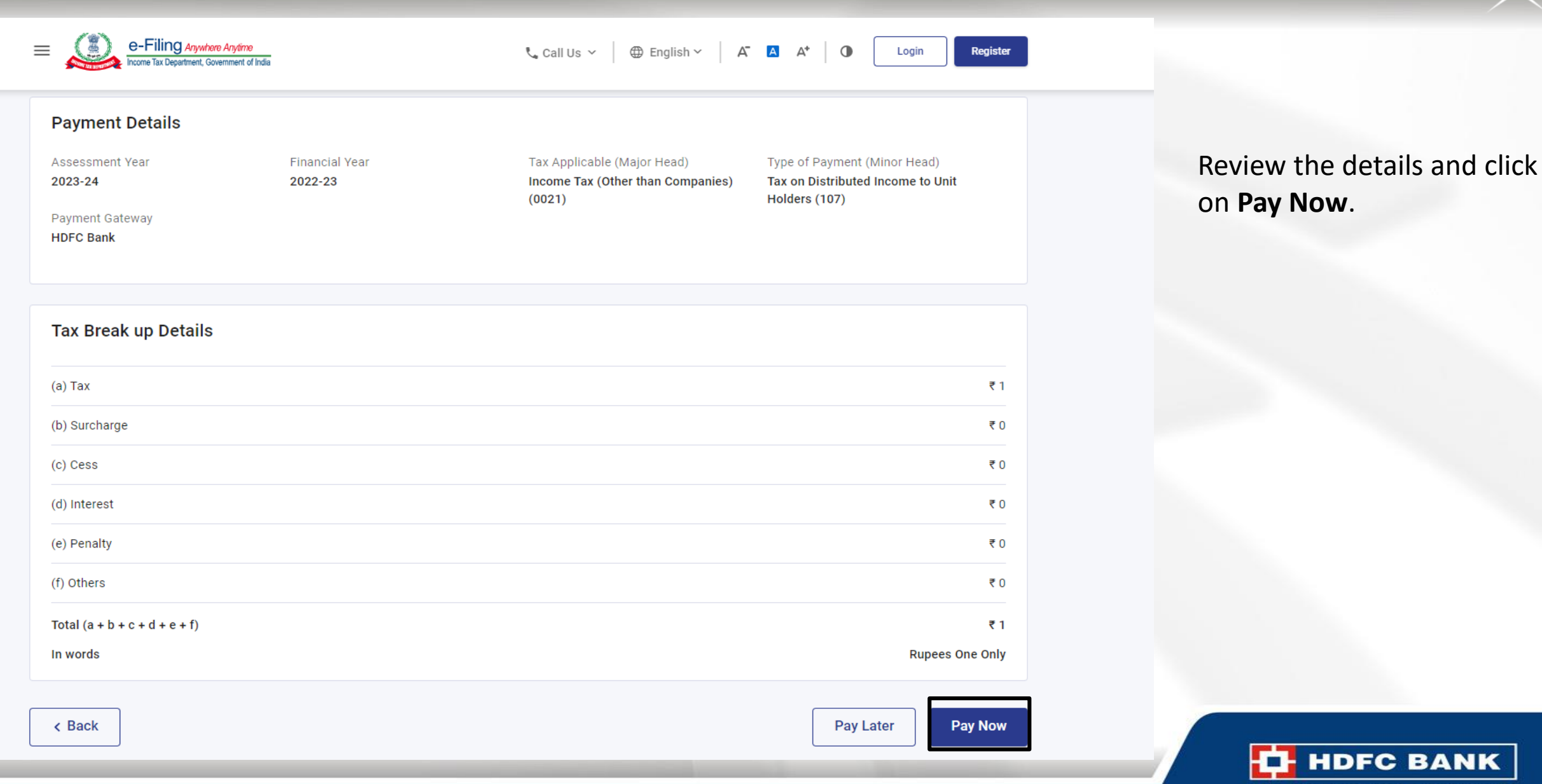

#### Terms and Conditions

updated to "PAID", the taxpayer/user may re-check the status of the CRN after 30 minutes as the same may get updated after response received from Payment Gateway to e-Filing Portal. In case, no such response is received during the said time, the taxpayer/user is advised to wait for one day as the e-Filing Portal will reconcile the CRN with the Bank providing Payment Gateway and update the CRN status accordingly. If status of CRN is still not updated, taxpayer/user is advised to contact his/her bank.

- 13. Once a payment is successfully made, e-Filing will not entertain any request for refund/reversal of the paid amount. Further, no charge back claims against the Income Tax Department shall be allowable to any taxpayer/user under any circumstances. The taxpayer/user is advised to make claim of such amount as tax credit during the filing of Income tax return of the relevant Assessment Year.
- 14. Any fraudulent transaction or misuse shall be dealt as per applicable laws.

I agree to the terms and conditions.

Submit To Bank

 $\times$ 

Read the **T&Cs** and tick the **Checkbox**.

Click on Submit to Bank.

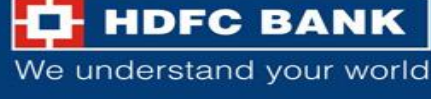

# Payment gateway page

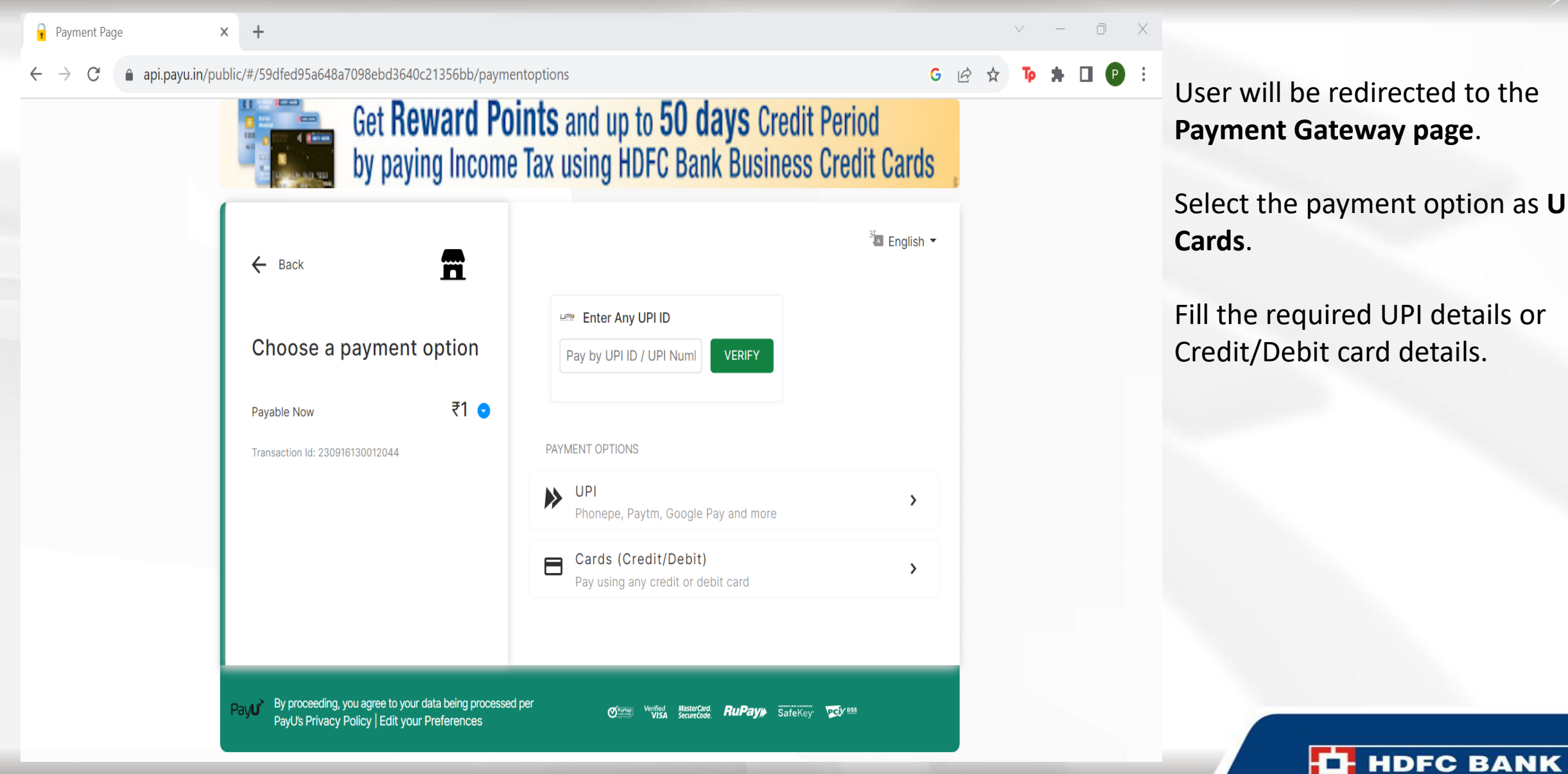

Payment Gateway page.

Select the payment option as **UPI** or

We understand your world

Fill the required UPI details or Credit/Debit card details.

# Payment gateway page for cards

|                                                                                                    | Click here to know more                 |                                                 |        |  |
|----------------------------------------------------------------------------------------------------|-----------------------------------------|-------------------------------------------------|--------|--|
|                                                                                                    | CARDS (CREDIT/DEBIT)                    |                                                 |        |  |
| ← Back                                                                                                    | Card Number                             |                                                 |        |  |
| Enter card details                                                                                            | Enter Card Number                       |                                                 |        |  |
|                                                                                                    | Expiry                                  | CVV Ø                                           | c<br>c |  |
| Payable Now ₹1 🕤                                                                                              | MM/YY                                   | Enter CVV                                       |        |  |
| Transaction Id: 231122150001879                                                                               | Name on Card                            |                                                 |        |  |
|                                                                                                    | Enter name as on card                   |                                                 |        |  |
|                                                                                                    | Secure this option for faster checkouts |                                                 |        |  |
|                                                                                                    | PROCEED                                 |                                                 |        |  |
| Payu By proceeding, you agree to your data being processed p<br>PayU's Privacy Policy   Edit your Preferences | Der Storan Verified MasterCard          | <b>RuPay≫</b> SafeKey <sup>,</sup> <b>PGY ™</b> |        |  |

The user can also pay using cards.

The customer will have to enter their card number, expiry, CVV and Name on the card to proceed for payment.

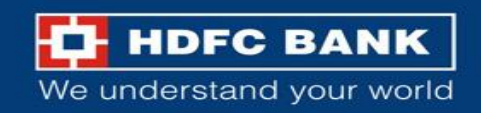

# **OTP** verification

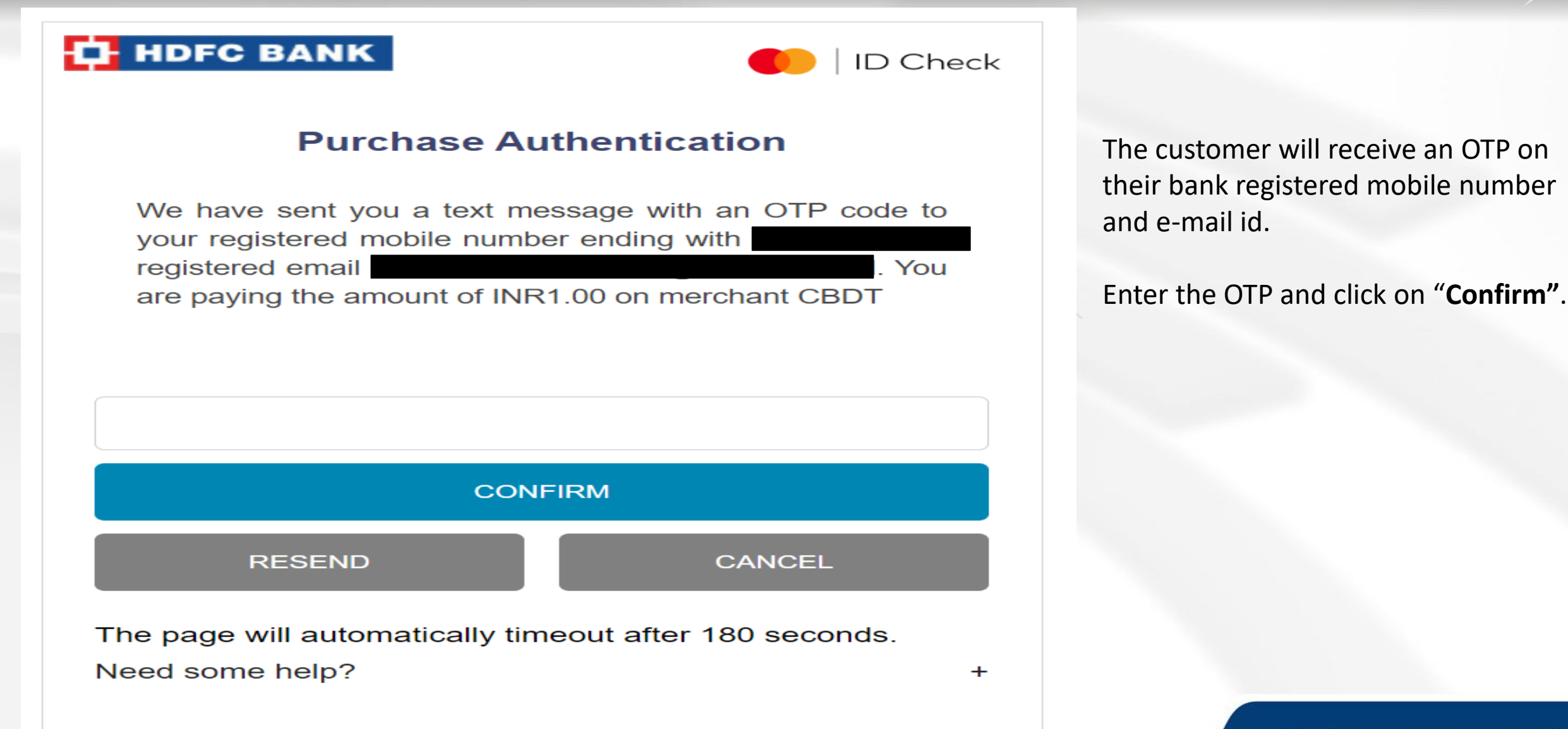

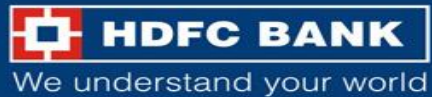

# Challan receipt

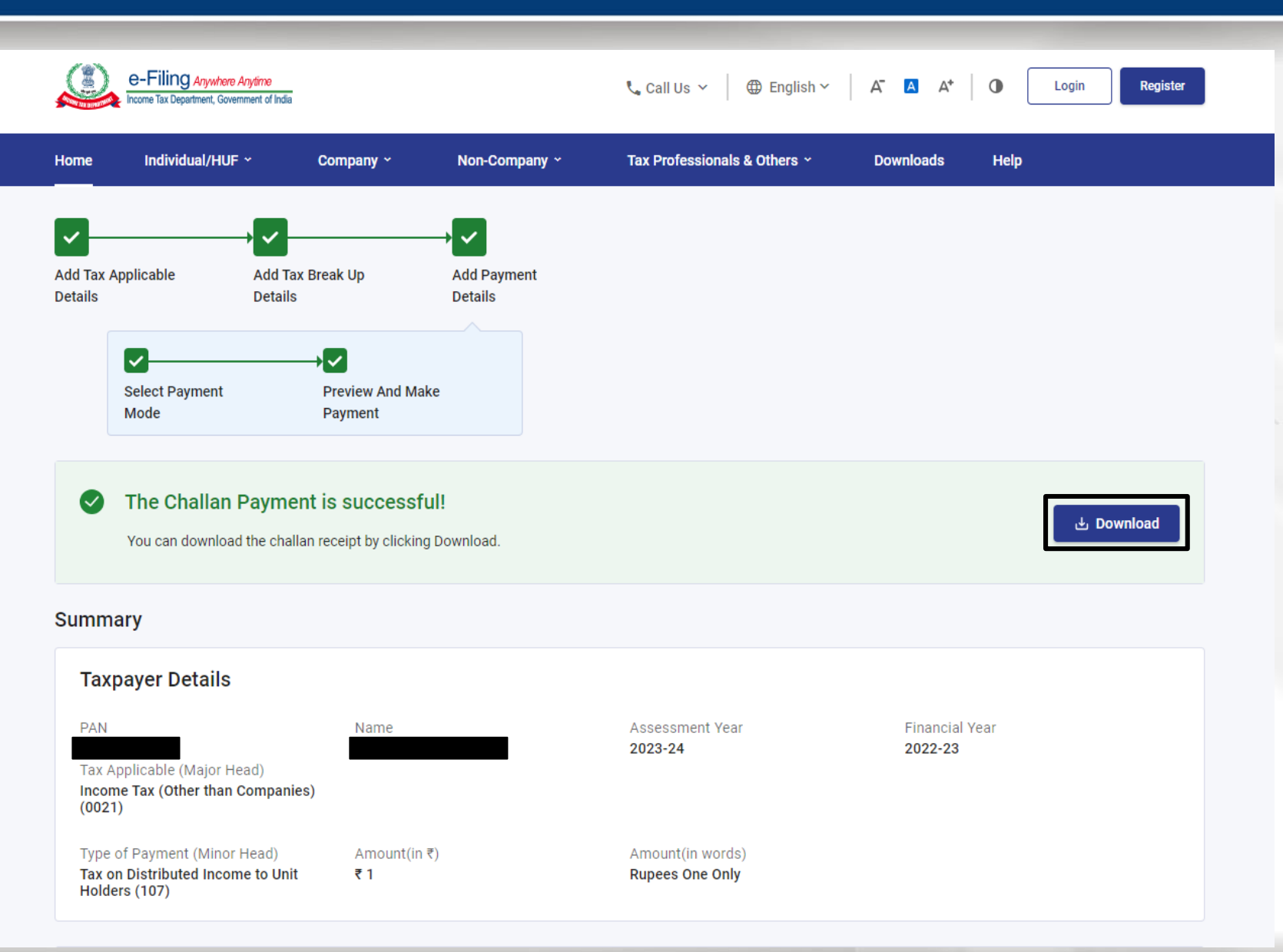

Post successful payment, user will be redirected to the tax portal.

Click on **Download** to get the **Challan Receipt**.

Branch official to provide acknowledgement stamp to customer.

Customer can check for the final receipt of the tax payment from TIN 2.0 portal after 24 to 48 hours.

HDFC BANK

# THANK YOU

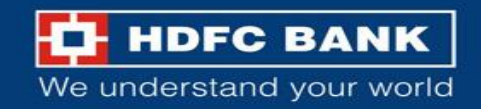